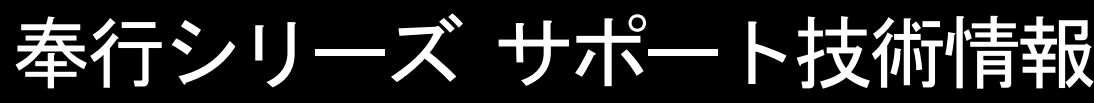

OBC 定型文書

# 住民税額を奉行に手入力する手順

### <操作手順>

①[社員情報]-[社員情報更新]-[住民税改定]メニューを選択します。

②[住民税改定 - 条件設定]画面の[基本設定]ページで、集計方法、入力項目、処理方法を設定し、[画面]ボタンをクリックします。

| 本設定 納付先設定 付箋検索                                 | <b>画面(V)</b> |
|------------------------------------------------|--------------|
| 集計方法                                           |              |
| 改定後納付先市町村順 🛛 🦳 順序を表示する ( 🗌 コードも表示する )          |              |
| 最初 ~                                           |              |
| 最後                                             |              |
| □ 退職社員を含めて入力する                                 |              |
| 入力項目                                           |              |
| □ 宛名番号を入力する                                    |              |
| 🕑 年税額、初回6月分、7月分以降だけを入力する                       |              |
| 処理方法                                           |              |
|                                                |              |
| 宜録と同時に、【任員博報宜録】メニュー型任氏祝情報を更新する場合に選択します。 ○ 予約音録 |              |
|                                                |              |

処理方法は、住民税を更新するタイミングによって以下の2種類から選択します。

## 〇即時登録

登録と同時に、[社員情報]-[社員情報登録]-[社員情報登録]メニューの【住民税情報】を更新します。

## 〇予約登録

登録後すぐに更新せず、給与処理月を6月に進めた際に、[社員情報]-[社員情報登録]-[社員情報登録] メニューの【住民税情報】を更新します。

※現在の給与処理月が6月~12月の場合は、選択できません。

自動的に「即時登録」となり、登録と同時に[社員情報登録]メニューの【住民税情報】が更新されます。

### ③[住民税改定]画面で、各項目を入力します。

「年税額」を入力すると、「初回6月分」と「7月分以降」の額が自動でセットされますので、必要に応じて 修正します。

| 🎁 住民税改定 |        |           |     |         |           |         | ۲ <sup>2</sup> |
|---------|--------|-----------|-----|---------|-----------|---------|----------------|
|         |        |           |     |         |           |         |                |
| 予約登録    |        |           |     |         |           |         |                |
| 社員番·    | 号 氏名   | 納付先市町村    | 伯   | 主民税徵収方法 | 年税額       | 初回6月分   | 7月分以降          |
| 100000  | 山田 一朗  | 131041 新宿 | 区 0 | 特別徴収    | 254,500   | 21,300  | 21,200         |
| 100022  | 松田 純子  | 131041 新宿 | 区 0 | 特別徴収    | 340,200   | 28,900  | 28,300         |
| 100042  | 河原田 和幸 | 131041 新宿 | 区 0 | 特別徴収    | 284,150   | 24,550  | 23,600         |
| 100037  | 高木 早苗  | 131083 江東 | 区 0 | 特別徴収    | 203,500   | 17,600  | 16,900         |
| 100046  | 白川 美子  | 131113 大田 | 区 0 | 特別徴収    | 1,788,200 | 149,200 | 149,000        |
|         |        |           |     |         |           |         |                |

④入力が終わったら <sup>F12</sup> <sup>金録</sup> を押します。

②の処理方法で「即時登録」を選んだ場合は、登録と同時に[社員情報登録]メニューの【住民税情報】に 金額が反映します。

「予約登録」を選んだ場合は、給与処理月を6月に進めた際に、[社員情報登録]メニューの【住民税情報】に 反映します。

以上